AIM Infotech

## Syvecs S4C S6PNP S6GP S8C ECU

## Release 1.00

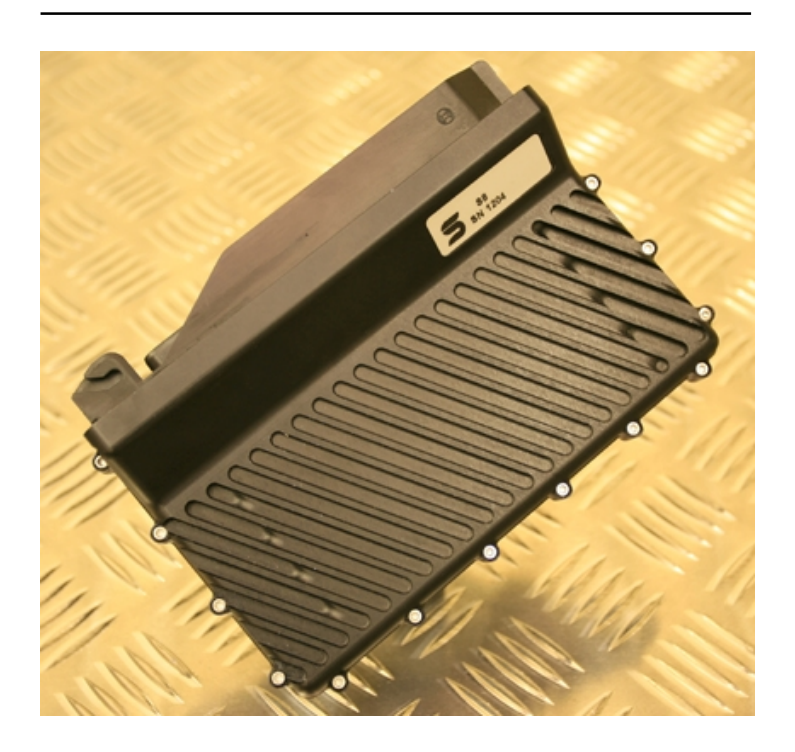

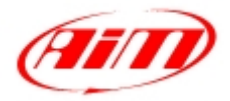

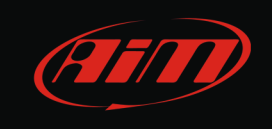

This tutorial explains how to connect Syvecs ECU to AIM devices. Supported Syvecs models are:

- S4C;
- **S6PNP**;
- S6GP;
- S8C.

## 1 Software setup

Sycvecs ECU comes with Solaris software suite you will also use to make it communicating with AIM devices. After software installation 6 icons appears on the PC desktop. Double click on "SCal" icon as shown here below.

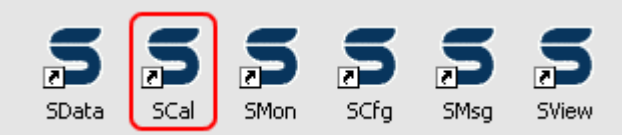

Solaris "SCal" main page is shown here below.

| OFFLINE |
|---------|
|         |
|         |
|         |
|         |
|         |
|         |
|         |
|         |
|         |
|         |
|         |
|         |
|         |
|         |
|         |
|         |
|         |
|         |
|         |
|         |
|         |
|         |

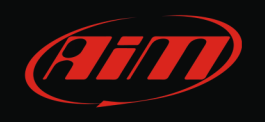

### InfoTech

#### Follow this path: "File -> Load".

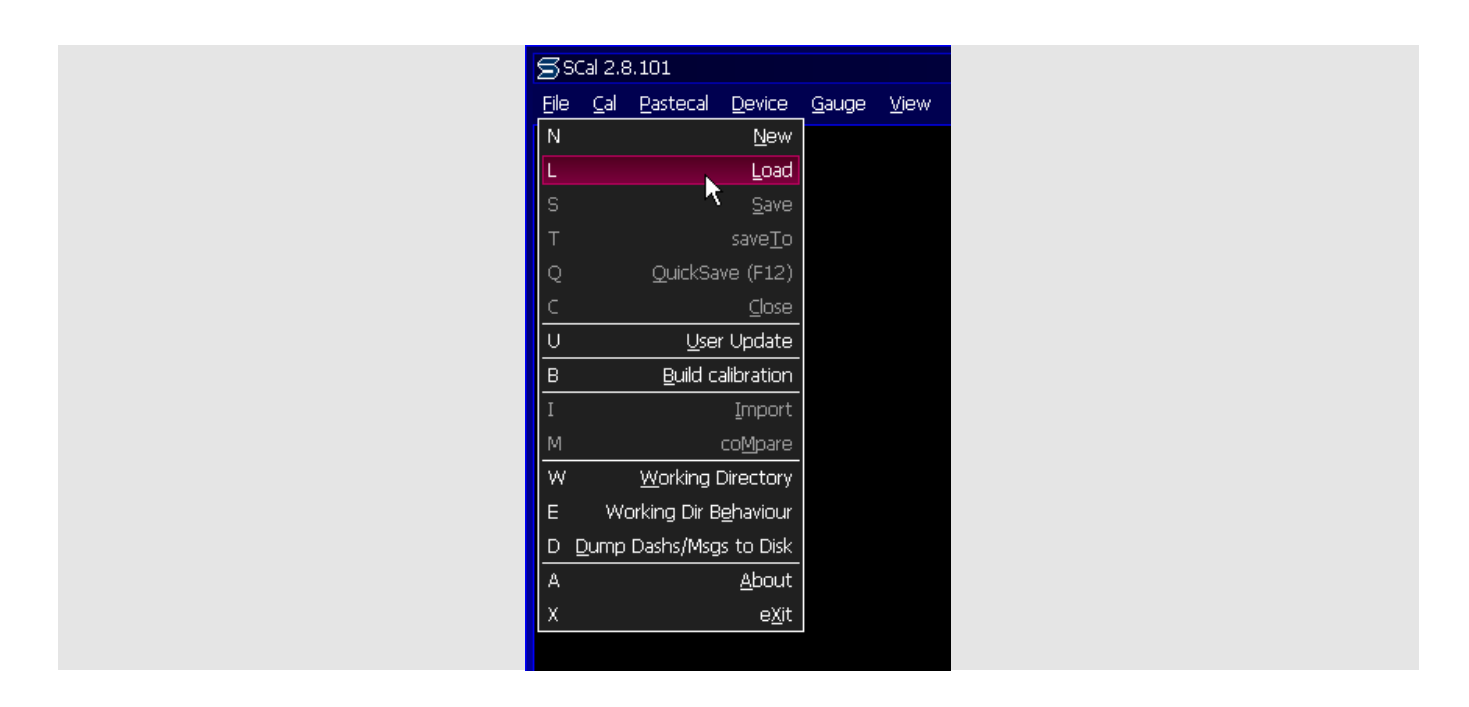

Browse the PC to find the folder where you stored the calibration file and select it. This panel appears. Press "OK".

| How do you wish to access this file. |
|--------------------------------------|
| GENERIC : OK                         |
| OK Cancel <u>S</u> ecurity           |

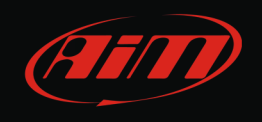

A list of possible options appears: scroll it up to "Datastreams" and press "enter"; select "Datastream Select" as shown below and press enter.

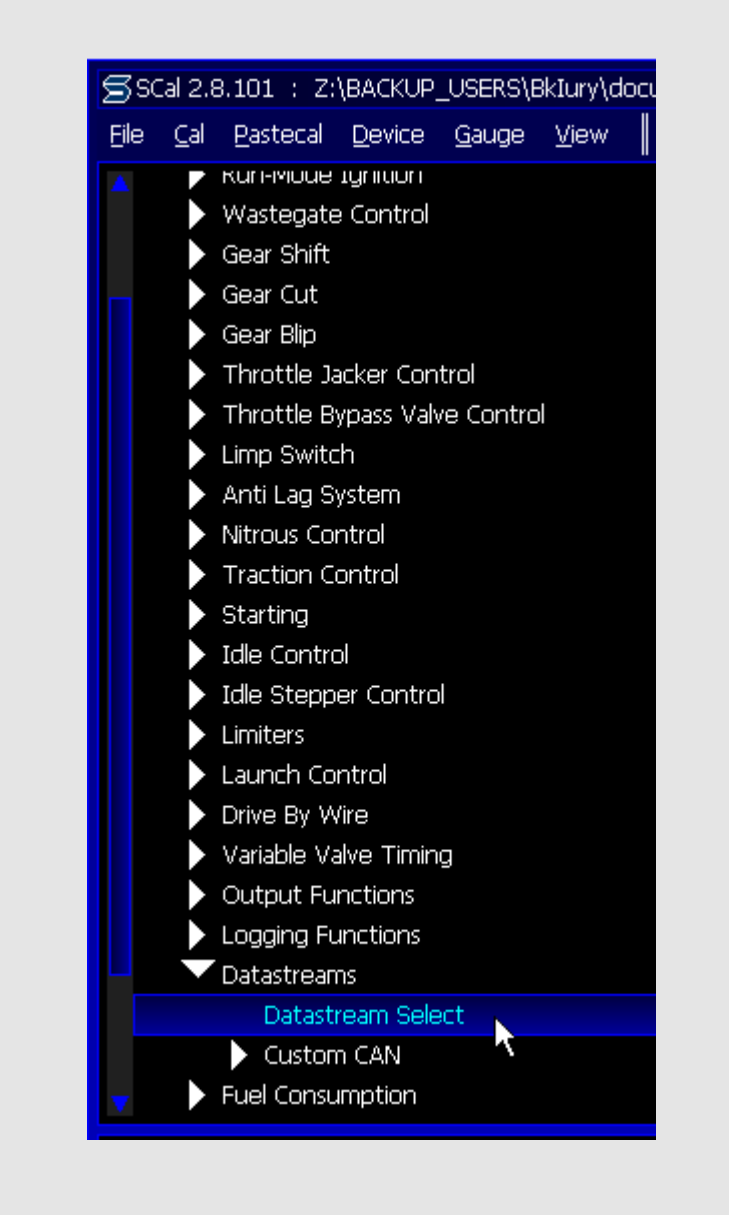

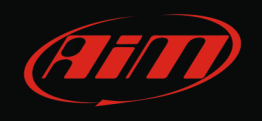

Check which datastream is selected. If Stack is – as here below – you can come back to the previous page through the path "File –> Load".

| <u>Eile C</u> al <u>P</u> asteca | al <u>D</u> evice <u>G</u> auge | View    ID(      | GENERIC) Dev(St | 5 #XXXX)SwVer(1              | 1.X/4) Cal(MIO         |
|----------------------------------|---------------------------------|------------------|-----------------|------------------------------|------------------------|
| Datastreams / Data:              | stream Select                   | ESC <u>E</u> dit | Options Select  | t <u>M</u> ath <u>L</u> earn | li <u>N</u> earisation |
| STACK                            |                                 |                  |                 |                              |                        |
| CUSTOM CA                        |                                 |                  |                 |                              |                        |
|                                  |                                 |                  |                 |                              |                        |
|                                  |                                 |                  |                 |                              |                        |
|                                  |                                 |                  |                 |                              |                        |
| PI SYSTEM                        | M2 -                            |                  |                 |                              |                        |
|                                  |                                 |                  |                 |                              |                        |
| lect                             |                                 |                  |                 |                              |                        |
| 8                                |                                 |                  |                 |                              |                        |
|                                  |                                 |                  |                 |                              |                        |
| STA                              |                                 |                  |                 |                              |                        |

If it is not – as here below – press "enter"; a panel appears, scroll the options, select "Stack" and press "OK".

| NONE<br>CUSTOM CAN -       |                                                              |
|----------------------------|--------------------------------------------------------------|
| Selected                   |                                                              |
| Datastream<br>PI SYSTEM2 — | Please choose from:                                          |
| New Selection —            | NONE<br>PI WORLD SERIES<br>STACK<br>PI SYSTEM2<br>CUSTOM CAN |
|                            |                                                              |

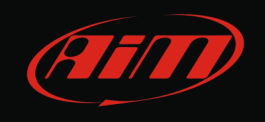

Come back to the main page following the path "File -> Load".

Scroll the list following this path: "Datastreams -> Custom CAN -> Frame Identifier".

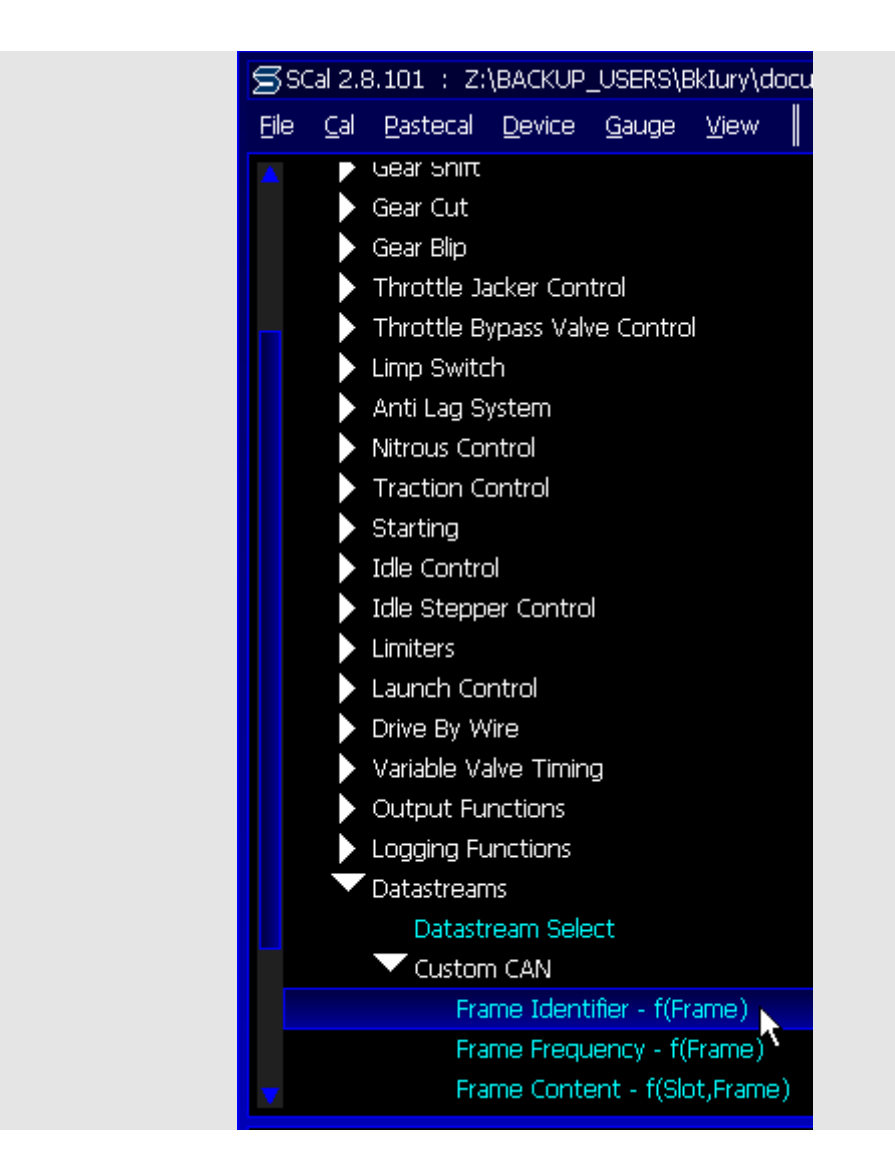

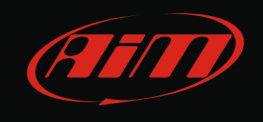

"Frame Identifier" page appears. ID Adress 0x600 and 0x601 should already be selected as here below. If they aren't, you have to manually fill in all ID Addresses. Please refer to your ECU user manual to know what to do.

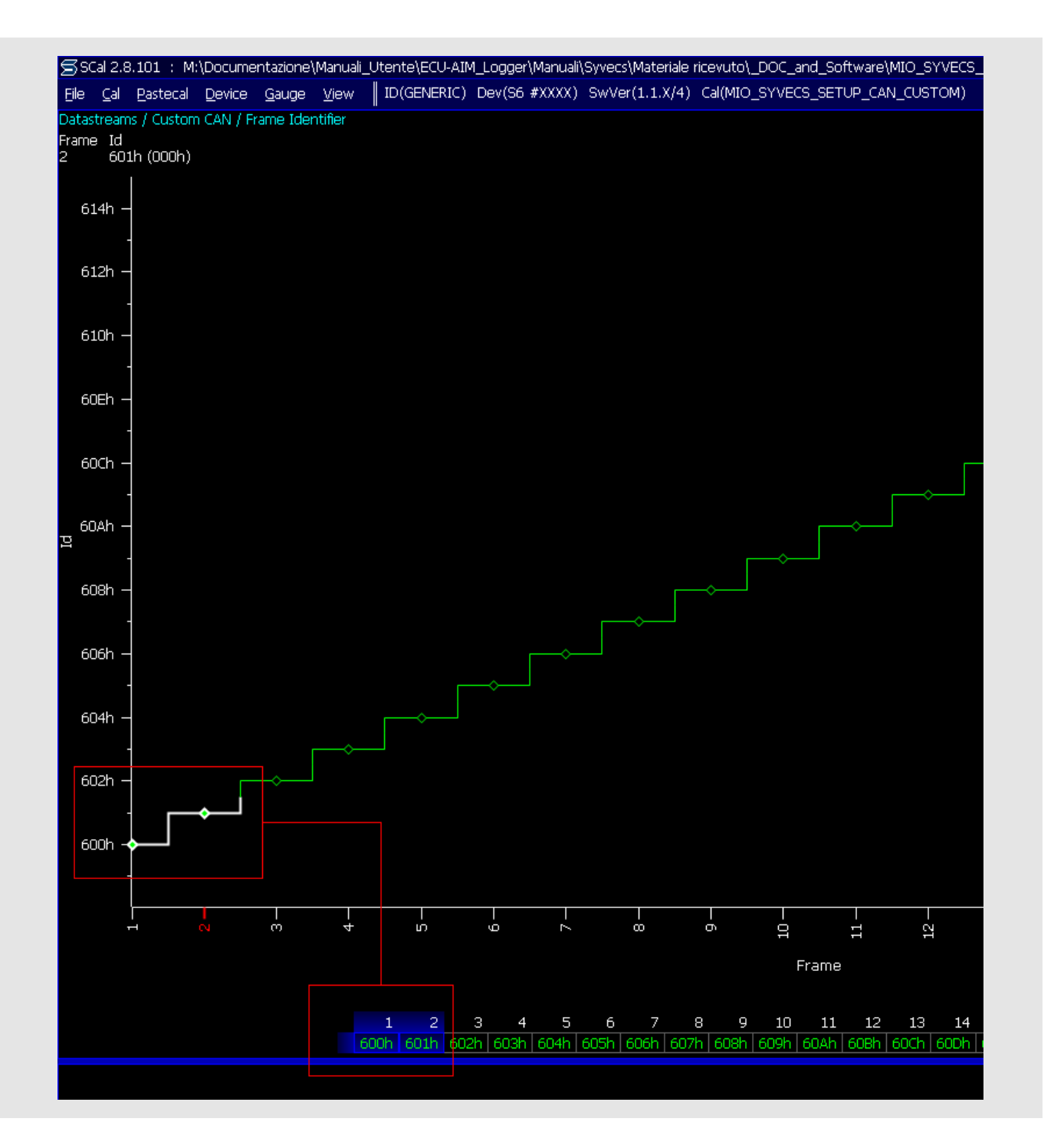

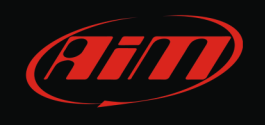

Come back to the main page through the path "File -> Load". Scroll the list following this path: "Datastreams -> Custom CAN -> Frame Frequency". "Frame frequency" page appears. Here below it is already set.

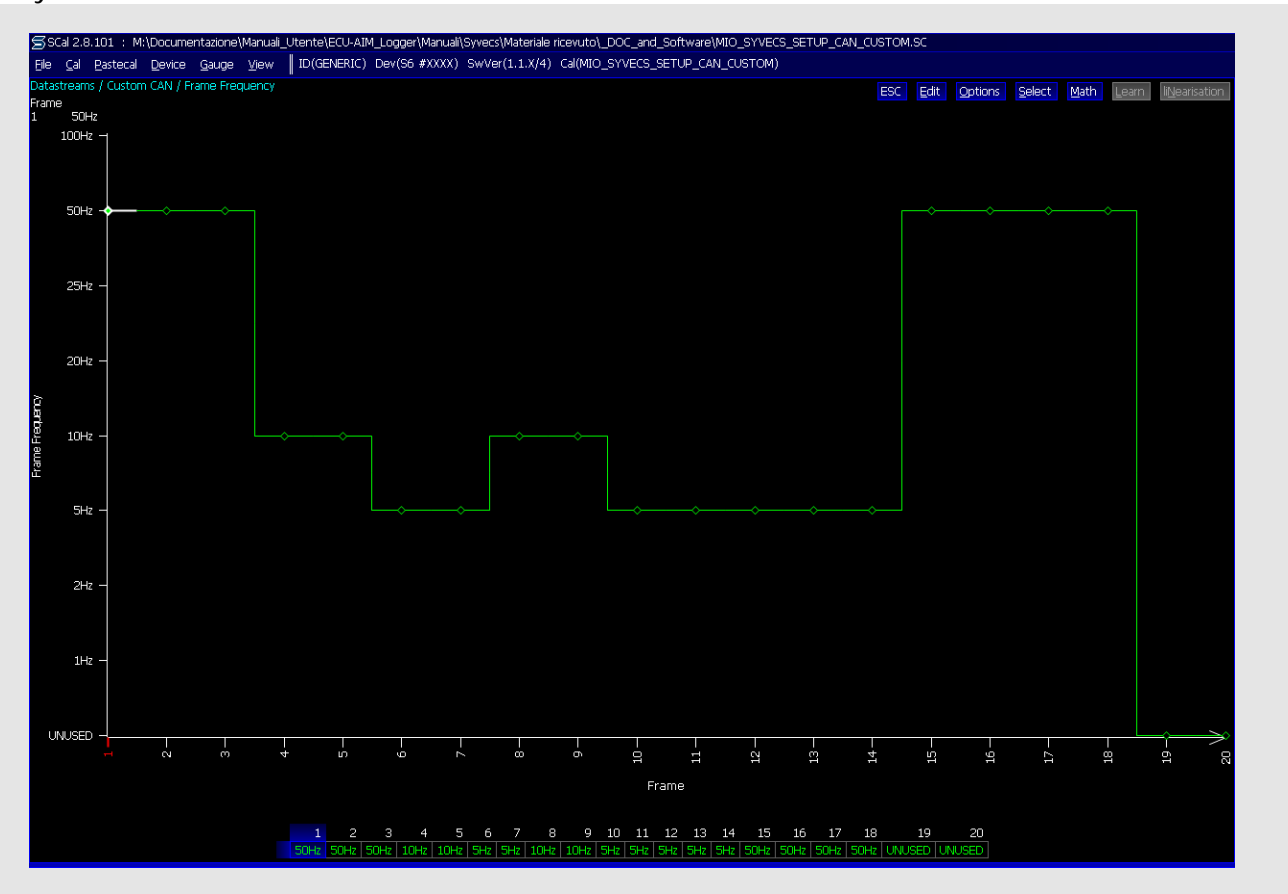

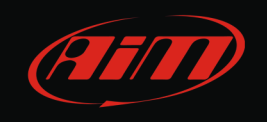

If the page appears with all frequencies unset (labelled as "UNUSED") – as below, select the first channel, press "enter" and when the setting panel appears select the desired frequency and press "OK". Please refer to your ECU user manual to know how to set each channel frequency.

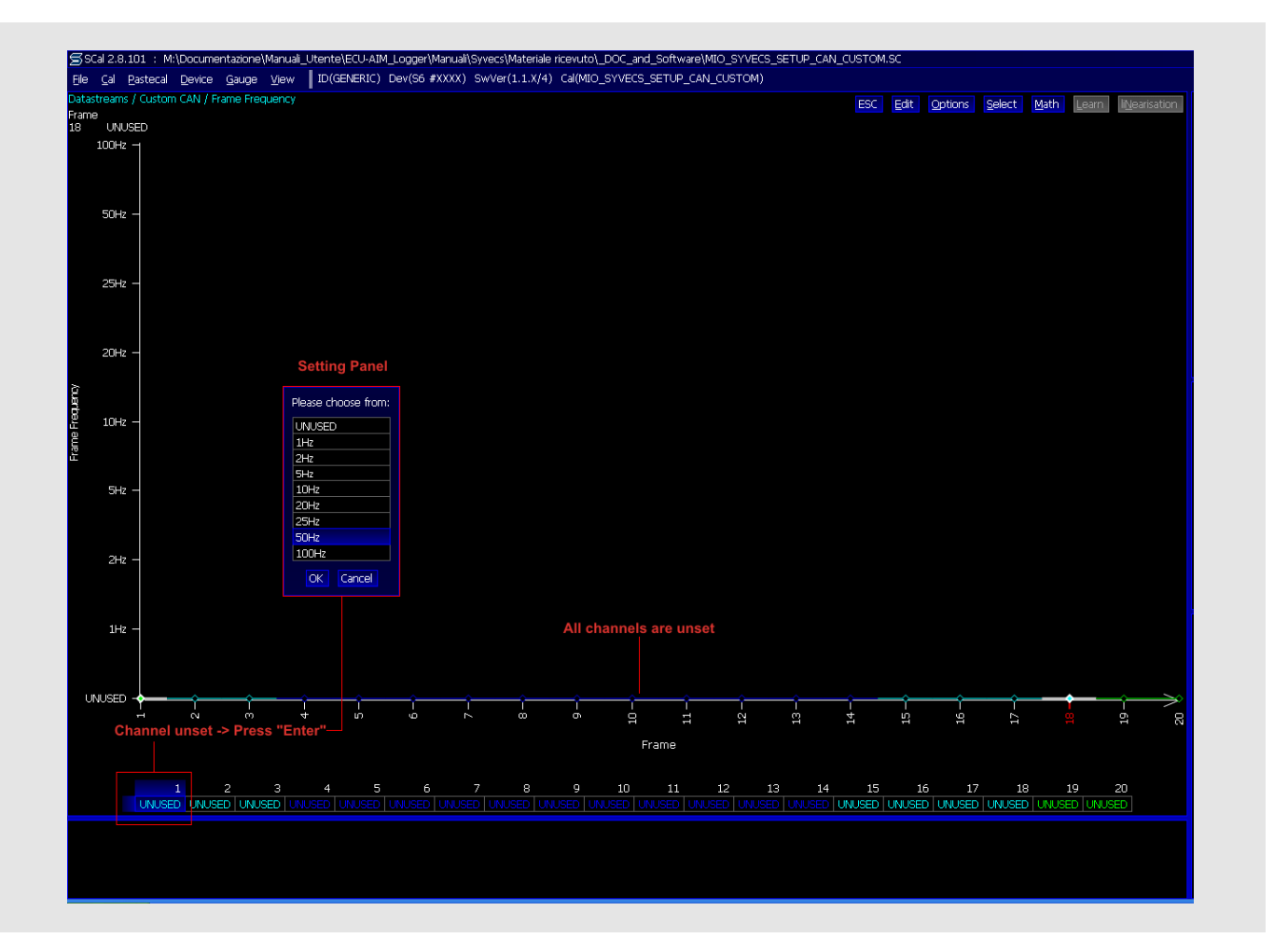

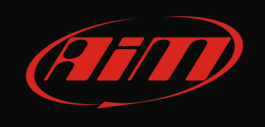

Come back to the main page through the path "File -> Load". Scroll the list following this path: "Datastreams -> Custom CAN -> Frame Content". "Frame Content" page appears. Here below it is already set.

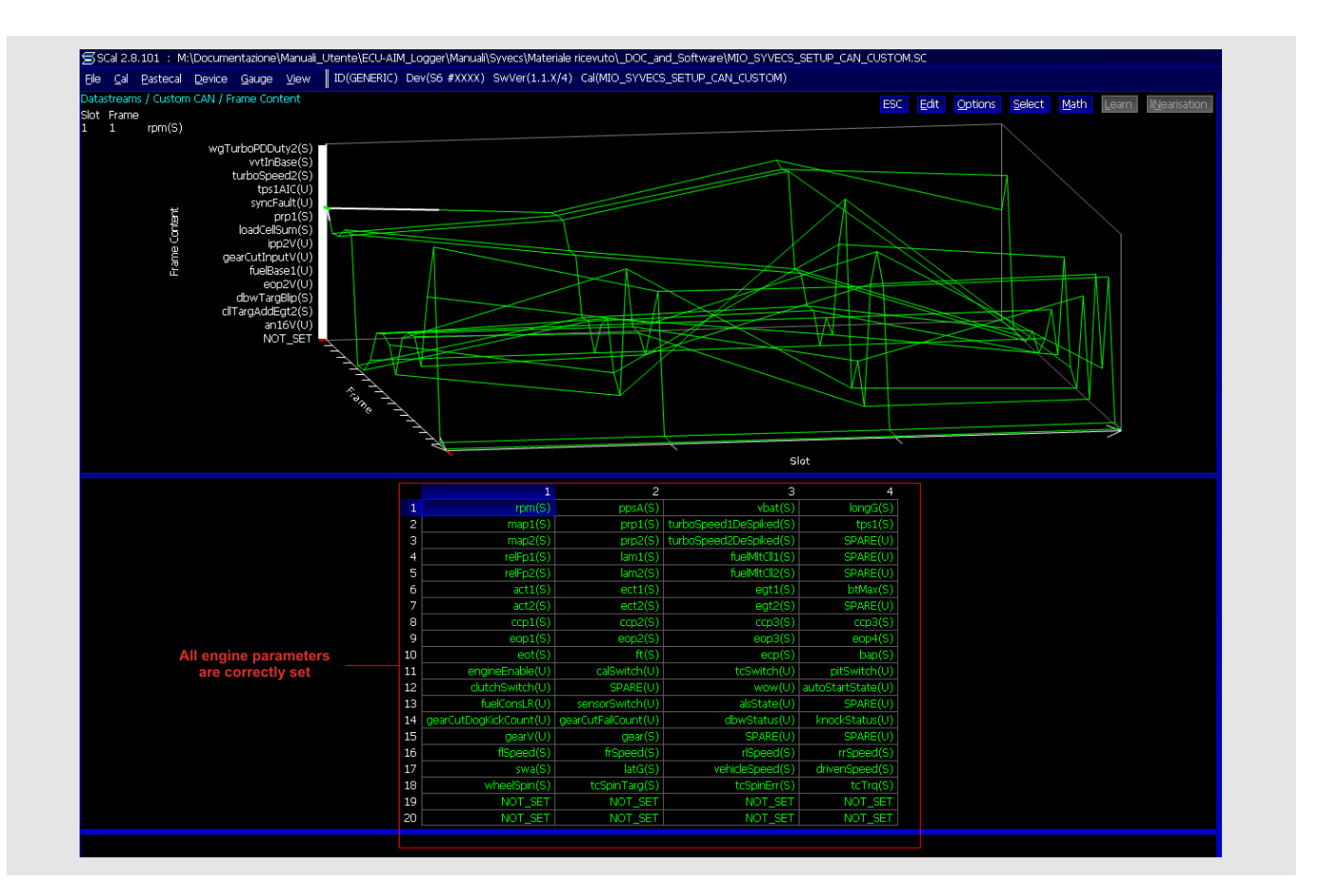

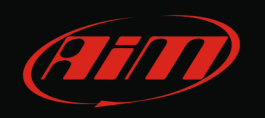

InfoTech

If the page appears with all frequencies NOT SET – as below – you need to set each engine parameter.

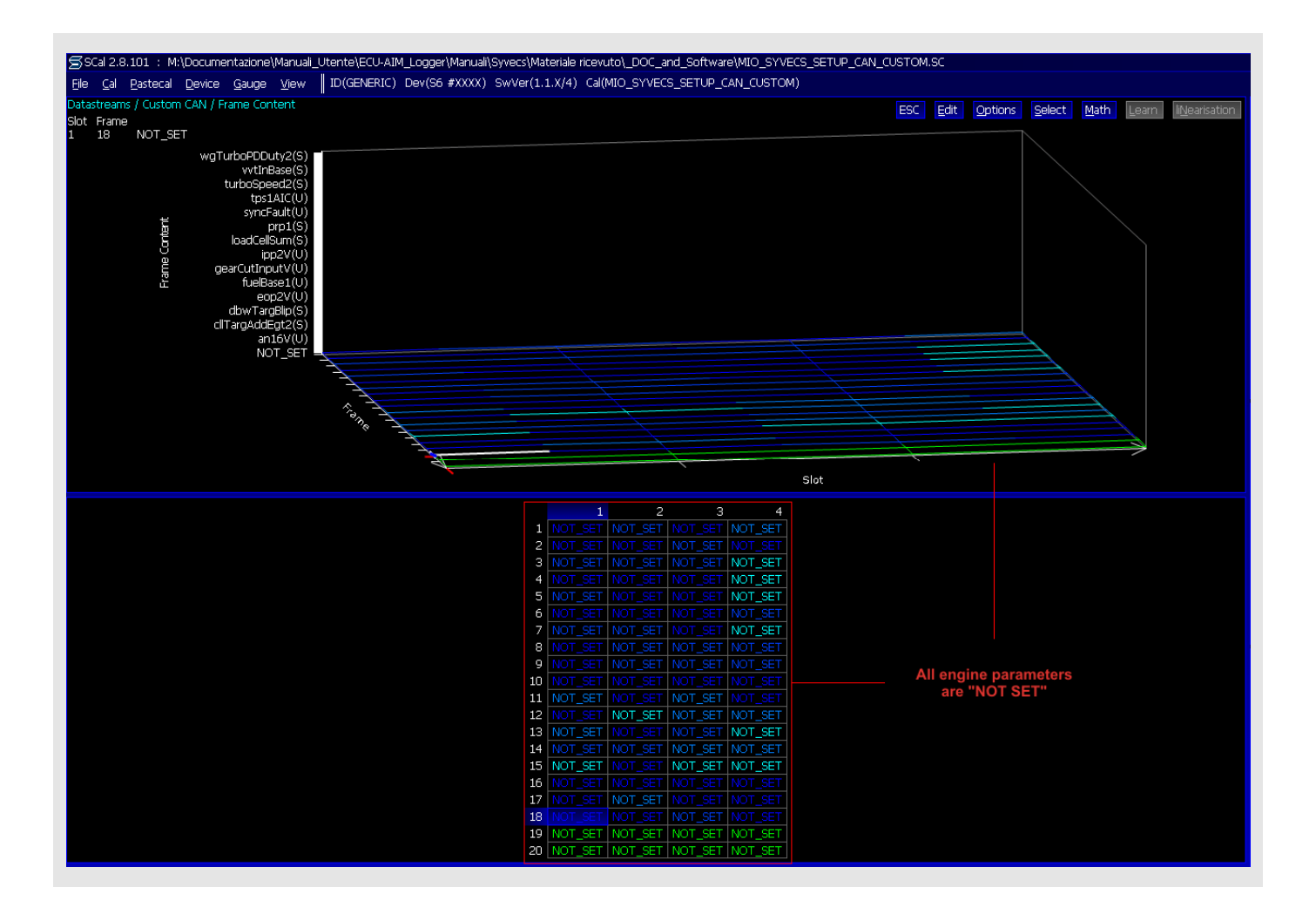

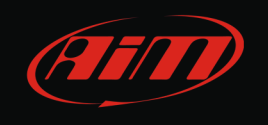

To set engine parameters:

- select the first cell and press "enter";
- the panel showing all available channels appears;
- you can filter channels typing the name of the desired channel or part of it. The first cell is for "RPM" so type "rpm" and the panel resizes reducing the number of available channels. Select the desired RPM channel and press OK. Repeat this operation for all channels.

Here below are a graph illustrating this operation (using "RPM" channel as example).

| SCal 2.8.101 ∶ M:\Documentazione\Manuali | _Utente\ECU-AIM_Logger\Manuali\Syvecs\Materi | ale ricevuto\_DOC_and_Software\MI | Diasca chaosca framu | OM.SC                 |                          |
|------------------------------------------|----------------------------------------------|-----------------------------------|----------------------|-----------------------|--------------------------|
| File Cal Pastecal Device Gauge View      | ID(GENERIC) Dev(S6 #XXXX) SwVer(1.1.X        | (4) Cal(MIO SYVECS SETUP CAN (    | Please choose from.  |                       |                          |
| Datastroams ( Custom CAN ( Sramo Content |                                              |                                   | ANOT_SET             |                       |                          |
| Slot Frame                               |                                              |                                   | SPARE(U)             | C Edit Options Select | Math (geam Streamsation) |
| 1 18 NOT_SET                             |                                              |                                   | aat(S)               |                       |                          |
|                                          |                                              |                                   | aatIC(U)             |                       |                          |
| vvtInBase(S)                             |                                              |                                   | aatV(U)              |                       |                          |
| turboSpeed2(S)                           |                                              |                                   | act1(S)              |                       |                          |
| tps1AIC(U)                               |                                              |                                   | act1IC(U)            | <b>T</b>              | Please choose from:      |
| syncFault(U)                             |                                              |                                   | act1V(U)             | Type "rpm"            |                          |
| bipt(3)                                  |                                              | available channels                | act2(S)              | to filter channels    | pitRpmError(S)           |
| ipp2V(U)                                 |                                              |                                   | act2IC(U)            |                       | prp1(S)                  |
| gearCutInputV(U)                         |                                              |                                   | act2V(U)             |                       | prp1D1(S)                |
| 注 tueBase1(U)                            |                                              |                                   | actAvg(S)            |                       | prp IIC(0)               |
| dbwTarpBlin(S)                           |                                              |                                   | activitax(S)         |                       | prp19(0)                 |
| cllTargAddEgt2(S)                        |                                              |                                   | actimin(3)           |                       | pp2(3)                   |
| an16V(U)                                 |                                              |                                   | ait1(3)              |                       | prp201(3)                |
| NOT_SET                                  |                                              |                                   | ait1V(II)            |                       | pro2V(U)                 |
|                                          |                                              |                                   | ait2(S)              |                       | rom(S)                   |
|                                          |                                              |                                   | ait2IC(LI)           |                       | trBom(S)                 |
|                                          |                                              |                                   | ait2V(U)             |                       | wgPrnErr1(S)             |
|                                          |                                              |                                   | alsCal(U)            |                       | wgProErr2(S)             |
|                                          |                                              |                                   | alsPlenumDamping(U)  |                       | wgProLimit(S)            |
|                                          |                                              |                                   | alsRecoverv(U)       |                       | wgProPDDutv1(S)          |
|                                          |                                              |                                   | alsState(U)          |                       | wqPrpPDDuty2(S)          |
|                                          |                                              |                                   | alsSwitch(U)         |                       | Courth Lim               |
|                                          | Select this cell                             | 1 2 3                             | alternatorState(U)   |                       | search : rp              |
|                                          | and press "Enter"                            | DT_SET NOT_SET NOT_SET NOT        | an01V(U)             |                       | OK Cancel                |
|                                          | 2 10                                         | DT_SET_NOT_SET_NOT_SET_NOT        | an02V(U)             |                       |                          |
|                                          | 3 N                                          | DT_SET_NOT_SET_NOT_SET_NOT        | an03V(U)             |                       | List of all              |
|                                          | 4 N                                          | DT_SET_NOT_SET_NOT_SET_NOT        | an04V(U)             |                       | channels is filtered:    |
|                                          | 5 🕅                                          | DI_SET NOT_SET NOT_SET NOT        | an05V(U)             |                       | Select "rpm (S)" and     |
|                                          | 8 10                                         | DT_SET NOT_SET NOT_SET NOT        | an06V(U)             |                       | press "OK"               |
|                                          |                                              | DT_SET NOT_SET NOT_SET NOT        | an07V(U)             |                       | proce en                 |
|                                          |                                              | DT_SET_NOT_SET_NOT_SET_NOT        | an08V(U)             |                       |                          |
|                                          | 10 N                                         | DT SET NOT SET NOT SET NOT        | an09V(U)             |                       |                          |
|                                          | 11 N                                         | OT SET NOT SET NOT SET NOT        | an1UV(U)             |                       |                          |
|                                          | 12 10                                        | OT SET NOT SET NOT SET NOT        | aniiv(U)             |                       |                          |
|                                          | 13 N                                         | DT SET NOT SET NOT SET NOT        | ari12V(U)            |                       |                          |
|                                          | 14 N                                         | DT SET NOT SET NOT SET NOT        | an13V(0)             |                       |                          |
|                                          | 15 N                                         | DT_SET NOT_SET NOT_SET NOT        | an15V(U)             |                       |                          |
|                                          | 16 N                                         |                                   | an15V(0)             |                       |                          |
|                                          | 17 N                                         | DT_SET NOT_SET NOT_SET NOT        | astAvg(U)            |                       |                          |
|                                          | 18 N                                         | DT_SET NOT_SET NOT_SET NOT        | astPeak(U)           |                       |                          |
|                                          | 19 NO                                        | DT_SET NOT_SET NOT_SET NOT        | astPeakIdx(U)        |                       |                          |
|                                          | 20 NO                                        | DT_SET NOT_SET NOT_SET NOT        | autoStartState(U)    |                       |                          |
|                                          |                                              |                                   | bap(S)               |                       |                          |
|                                          |                                              |                                   | bapIC(U)             |                       |                          |
|                                          |                                              |                                   | v bapV(U)            |                       |                          |
|                                          |                                              |                                   | OK Concol            |                       |                          |
|                                          |                                              |                                   |                      |                       |                          |
|                                          |                                              |                                   |                      |                       |                          |

Here follows the table with all channels setting.

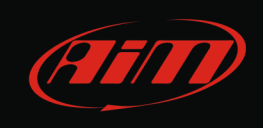

| 1rpm_SppsA_Svbat_SlongG_S2map1_Sprp1_SturboSpeed1DeSpiked_Stps1_S3map2_Sprp2_SturboSpeed2DeSpiked_SSPARE_U4relFp1_Slam1_SfuelMitCll1_SSPARE_U5relFp2_Slam2_SfuelMitCll2_SSPARE_U6act1_Sect1_Segt1_SbtMax_S7act2_Sect2_Segt2_SSPARE_U8ccp1_Sccp2_Sccp3_Sccp3_S9eop1_Seop2_Seop3_Seop4_S11engineEnable_UcalSwitch_UtcSwitch_UpitSwitch_U12clutchSwitch_USPARE_Uwow_UautoStartState_U13fuelConsLR_UsensorSwitch_UalsState_USPARE_U14gearCutDogKickCount_Ugear_SSPARE_USPARE_U15gearV_Ugear_SsPARE_USPARE_U16flSpeed_SfrSpeed_SrlSpeed_SrrSpeed_S17swa_SlatG_SvehicleSpeed_SdrivenSpeed_S |    | 1                     | 2                  | 3                     | 4                |
|----------------------------------------------------------------------------------------------------|----|-----------------------|--------------------|-----------------------|------------------|
| 2map1_Sprp1_SturboSpeed1DeSpiked_Stps1_S3map2_Sprp2_SturboSpeed2DeSpiked_SSPARE_U4relFp1_Slam1_SfuelMltCll1_SSPARE_U5relFp2_Slam2_SfuelMltCll2_SSPARE_U6act1_Sect1_Segt1_SbtMax_S7act2_Sect2_Segt2_SSPARE_U8ccp1_Sccp2_Sccp3_Sccp3_S9eop1_Seop2_Seop3_Seop4_S10eot_Sft_Seccp_Sbap_S11engineEnable_UcalSwitch_UtcSwitch_UpitSwitch_U12clutchSwitch_USPARE_Uwow_UautoStartState_U13fuelConsLR_UgearCutFailCount_UdbwStatus_UknockStatus_U14gearV_Ugear_SSPARE_USPARE_U15gearV_Ugear_SriSpeed_SriSpeed_S17swa_SlatG_SvehicleSpeed_SdrivenSpeed_S                                         | 1  | rpm_S                 | ppsA_S             | vbat_S                | longG_S          |
| 3map2_Sprp2_SturboSpeed2DeSpiked_SSPARE_U4relFp1_Slam1_SfuelMltCll1_SSPARE_U5relFp2_Slam2_SfuelMltCll2_SSPARE_U6act1_Sect1_Segt1_SbtMax_S7act2_Sect2_Segt2_SSPARE_U8ccp1_Sccp2_Sccp3_Sccp3_S9eop1_Seop2_Seop3_Seop4_S10eot_Sft_Seccp_Sbap_S11engineEnable_UcalSwitch_UknockState_U12clutchSwitch_USPARE_Uwow_UautoStartState_U13fuelConsLR_UgearCutFailCount_UdbwStatus_UknockStatus_U14gearV_Ugear_SSPARE_USPARE_U15gearV_Ugear_SrlSpeed_SrrSpeed_S16flSpeed_SfrSpeed_SrlSpeed_SdrivenSpeed_S                                                                                        | 2  | map1_S                | prp1_S             | turboSpeed1DeSpiked_S | tps1_S           |
| 4relFp1_SIam1_SfuelMitCll1_SSPARE_U5relFp2_SIam2_SfuelMitCll2_SSPARE_U6act1_Sect1_Segt1_SbtMax_S7act2_Sect2_Segt2_SSPARE_U8ccp1_Sccp2_Sccp3_Sccp3_S9eop1_Seop2_Seop3_Seop4_S10edt_Sft_Secp_Sbap_S11engineEnable_UcalSwitch_UtcSwitch_UpitSwitch_U12clutchSwitch_USPARE_Uwow_UautoStartState_U13fuelConsLR_UgearCutDogKickCount_UgearSSPARE_U14gearV_Ugear_SSPARE_USPARE_U15ifSpeed_SfrSpeed_SrrSpeed_SrrSpeed_S17swa_SlatG_SvehicleSpeed_SdivenSpeed_S                                                                                                    | 3  | map2_S                | prp2_S             | turboSpeed2DeSpiked_S | SPARE_U          |
| 5relFp2_Slam2_SfuelMltCll2_SSPARE_U6act1_Sect1_Segt1_SbtMax_S7act2_Sect2_Segt2_SSPARE_U8ccp1_Sccp2_Sccp3_Sccp3_S9eop1_Seop2_Seop3_Seop4_S10eot_Sft_Secp_Sbap_S11engineEnable_UcalSwitch_UtcSwitch_UpitSwitch_U12clutchSwitch_USPARE_Uwow_UautoStartState_U13fuelConsLR_UgearCutFailCount_UdbwStatus_USPARE_U14gearV_Ugear_SSPARE_USPARE_U16flSpeed_SfrSpeed_SrlSpeed_SrrSpeed_S17swa_SlatG_SvehicleSpeed_SdrivenSpeed_S                                                                                                    | 4  | relFp1_S              | lam1_S             | fuelMItCII1_S         | SPARE_U          |
| 6act1_Sect1_Segt1_SbtMax_S7act2_Sect2_Segt2_SSPARE_U8ccp1_Sccp2_Sccp3_Sccp3_S9eop1_Seop2_Seop3_Seop4_S10eot_Sft_Secc_Sbap_S11engineEnable_UcalSwitch_UtcSwitch_UpitSwitch_U12clutchSwitch_USPARE_Uwow_UautoStartState_U13fuelConsLR_UsensorSwitch_UalsState_USPARE_U14gearCutDogKickCount_Ugear_SSPARE_USPARE_U15gearV_Ugear_SSPARE_USPARE_U16flSpeed_SfrSpeed_SrlSpeed_SrrSpeed_S17swa_SlatG_SvehicleSpeed_SdrivenSpeed_S                                                                                                    | 5  | relFp2_S              | lam2_S             | fuelMItCII2_S         | SPARE_U          |
| 7act2_Sect2_Segt2_SSPARE_U8ccp1_Sccp2_Sccp3_Sccp3_S9eop1_Seop2_Seop3_Seop4_S10eot_Sft_Secp_Sbap_S11engineEnable_UcalSwitch_UtcSwitch_UpitSwitch_U12clutchSwitch_USPARE_Uwow_UautoStartState_U13fuelConsLR_UsensorSwitch_UalSState_USPARE_U14gearCutDogKickCount_Ugear_SSPARE_UknockStatus_U15gearV_Ugear_SSPARE_USPARE_U16flSpeed_SfrSpeed_SrlSpeed_SrrSpeed_S17swa_SlatG_SvehicleSpeed_SdrivenSpeed_S                                                                                                    | 6  | act1_S                | ect1_S             | egt1_S                | btMax_S          |
| 8ccp1_Sccp2_Sccp3_Sccp3_S9eop1_Seop2_Seop3_Seop4_S10eot_Sft_Secp_Sbap_S11engineEnable_UcalSwitch_UtcSwitch_UpitSwitch_U12clutchSwitch_USPARE_Uwow_UautoStartState_U13fuelConsLR_UsensorSwitch_UalsState_USPARE_U14gearCutDogKickCount_Ugear_SSPARE_UknockStatus_U15gearV_Ugear_SSPARE_USPARE_U16flSpeed_SfrSpeed_SrlSpeed_SrrSpeed_S17swa_SlatG_SvehicleSpeed_SdrivenSpeed_S                                                                                                    | 7  | act2_S                | ect2_S             | egt2_S                | SPARE_U          |
| 9eop1_Seop2_Seop3_Seop4_S10eot_Sft_Secp_Sbap_S11engineEnable_UcalSwitch_UtcSwitch_UpitSwitch_U12clutchSwitch_USPARE_Uwow_UautoStartState_U13fuelConsLR_UsensorSwitch_UalsState_USPARE_U14gearCutDogKickCount_Ugear_SSPARE_UknockStatus_U15gearV_Ugear_SSPARE_USPARE_U16flSpeed_SfrSpeed_SrlSpeed_SrrSpeed_S17swa_SlatG_SvehicleSpeed_SdrivenSpeed_S                                                                                                    | 8  | ccp1_S                | ccp2_S             | ccp3_S                | ccp3_S           |
| 10eot_Sft_Secp_Sbap_S11engineEnable_UcalSwitch_UtcSwitch_UpitSwitch_U12clutchSwitch_USPARE_Uwow_UautoStartState_U13fuelConsLR_UsensorSwitch_UalsState_USPARE_U14gearCutDogKickCount_UgearCutFailCount_UdbwStatus_UknockStatus_U15gearV_Ugear_SSPARE_USPARE_U16flSpeed_SfrSpeed_SrlSpeed_SrrSpeed_S17swa_SlatG_SvehicleSpeed_SdrivenSpeed_S                                                                                                    | 9  | eop1_S                | eop2_S             | eop3_S                | eop4_S           |
| 11engineEnable_UcalSwitch_UtcSwitch_UpitSwitch_U12clutchSwitch_USPARE_Uwow_UautoStartState_U13fuelConsLR_UsensorSwitch_UalsState_USPARE_U14gearCutDogKickCount_UgearCutFailCount_UdbwStatus_UknockStatus_U15gearV_Ugear_SSPARE_USPARE_U16flSpeed_SfrSpeed_SrlSpeed_SrrSpeed_S17swa_SlatG_SvehicleSpeed_SdrivenSpeed_S                                                                                                    | 10 | eot_S                 | ft_S               | ecp_S                 | bap_S            |
| 12clutchSwitch_USPARE_Uwow_UautoStartState_U13fuelConsLR_UsensorSwitch_UalsState_USPARE_U14gearCutDogKickCount_UgearCutFailCount_UdbwStatus_UknockStatus_U15gearV_Ugear_SSPARE_USPARE_U16flSpeed_SfrSpeed_SrlSpeed_SrrSpeed_S17swa_SlatG_SvehicleSpeed_SdrivenSpeed_S                                                                                                    | 11 | engineEnable_U        | calSwitch_U        | tcSwitch_U            | pitSwitch_U      |
| 13fuelConsLR_UsensorSwitch_UalsState_USPARE_U14gearCutDogKickCount_UgearCutFailCount_UdbwStatus_UknockStatus_U15gearV_Ugear_SSPARE_USPARE_U16flSpeed_SfrSpeed_SrlSpeed_SrrSpeed_S17swa_SlatG_SvehicleSpeed_SdrivenSpeed_S                                                                                                    | 12 | clutchSwitch_U        | SPARE_U            | wow_U                 | autoStartState_U |
| 14gearCutDogKickCount_UgearCutFailCount_UdbwStatus_UknockStatus_U15gearV_Ugear_SSPARE_USPARE_U16flSpeed_SfrSpeed_SrlSpeed_SrrSpeed_S17swa_SlatG_SvehicleSpeed_SdrivenSpeed_S                                                                                                    | 13 | fuelConsLR_U          | sensorSwitch_U     | alsState_U            | SPARE_U          |
| 15gearV_Ugear_SSPARE_USPARE_U16flSpeed_SfrSpeed_SrlSpeed_SrrSpeed_S17swa_SlatG_SvehicleSpeed_SdrivenSpeed_S                                                                                                    | 14 | gearCutDogKickCount_U | gearCutFailCount_U | dbwStatus_U           | knockStatus_U    |
| 16flSpeed_SfrSpeed_SrlSpeed_SrrSpeed_S17swa_SlatG_SvehicleSpeed_SdrivenSpeed_S                                                                                                    | 15 | gearV_U               | gear_S             | SPARE_U               | SPARE_U          |
| 17swa_SlatG_SvehicleSpeed_SdrivenSpeed_S                                                                                                    | 16 | flSpeed_S             | frSpeed_S          | rlSpeed_S             | rrSpeed_S        |
|                                                                                                    | 17 | swa_S                 | latG_S             | vehicleSpeed_S        | drivenSpeed_S    |
| <sup>18</sup> wheelSpin_S tcSpinTarg_S tcSpinErr_S tcTrq_S                                                                                                    | 18 | wheelSpin_S           | tcSpinTarg_S       | tcSpinErr_S           | tcTrq_S          |
| 19NOT_SETNOT_SETNOT_SET                                                                                                    | 19 | NOT_SET               | NOT_SET            | NOT_SET               | NOT_SET          |
| 20                                                                                                    | 20 |                       |                    |                       |                  |

InfoTech

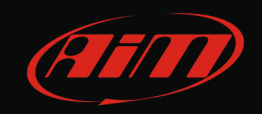

## 2 Serial communication setup

Syvecs ECUs communicates using the serial protocol. All supported ECU – S4C, S6PNP, S6GP, S8C – are equipped with a 70 pins connector. Here below are shown the 70 pins connector as well as the connection table.

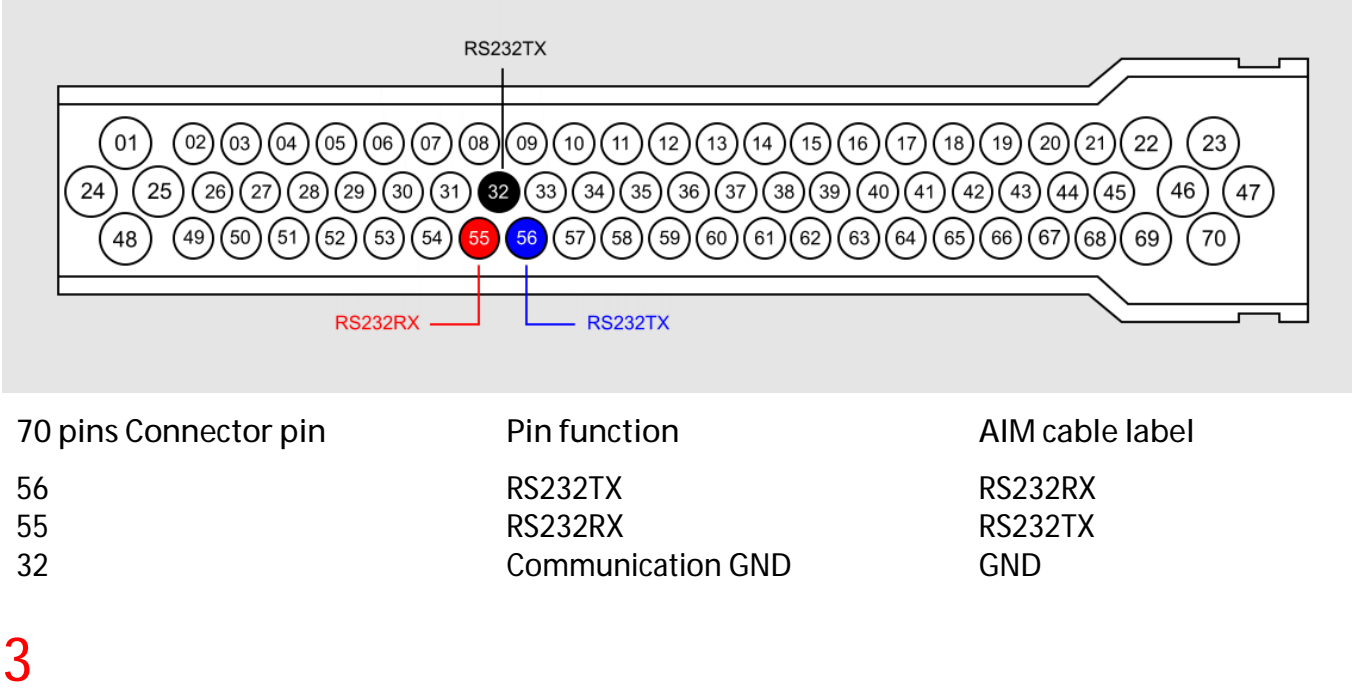

# AIM Logger configuration

Once the ECU connected to the logger, this last one is to be configured as connected to the ECU.

Run Race Studio 2 software and follow this path:

- Device Configuration -> Select the device you are using;
- select the configuration or press "New" to create a new one;
- select ECU manufacturer "Syvecs" and ECU Model "Stack\_Datastream";
- transmit the configuration to the device pressing "Transmit".

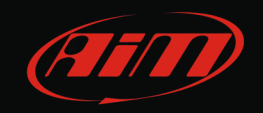

## 4 Available channels

Channels received by AIM devices connected to Syvecs S4C, S6PNP, S6GP or S8C are:

| ID     | CHANNEL NAME   | FUNCTION                  |
|--------|----------------|---------------------------|
| ECU_1  | ECU_RPM        | RPM                       |
| ECU_2  | ECU_SPEED      | Speed                     |
| ECU_3  | ECU_OIL_PRESS  | Oil pressure              |
| ECU_4  | ECU_OIL_TEMP   | Oil temperature           |
| ECU_5  | ECU_WATER_TEMP | Water temperature         |
| ECU_6  | ECU_FUEL_PRESS | Fuel pressure             |
| ECU_7  | ECU_BATT_VOLT  | Battery supply            |
| ECU_8  | ECU_THRT_ANGLE | Throttle angle            |
| ECU_9  | ECU_MAP        | Manifold Air pressure     |
| ECU_10 | ECU_AIR_CHARGE | Air charge                |
| ECU_11 | ECU_EXH_TEMP   | Exhausted gas temperature |
| ECU_12 | ECU_LAMBDA     | Lambda value              |
| ECU_13 | ECU_FUEL_TEMP  | Fuel temperature          |
| ECU_14 | ECU_GEAR       | Engaged gear              |
| ECU_15 | ECU_ERRORS     | ECU error                 |
| ECU_16 | ECU_COUNTER    | ECU counter               |
| ECU_17 | ECU_FUEL_USED  | Used fuel                 |